目次

**\$** 

- <u>操作方法</u>
  - 。<u>1.捺印台帳の出力</u>
  - 。<u>2.印鑑プレビュー</u>

Shachihata CloudまたはOffice捺印の捺印履歴をCSV形式で出力できます。また、印鑑シリアルから印面の確認も可能です。

# 操作方法

管理者画面

## 1 捺印台帳の出力

Shachihata CloudまたはOffice捺印で捺印した履歴をCSV形式で出力できます。 回覧が完了した捺印のみ出力されます。

1. 左側のメニューから[利用状況]をクリックします。

2.「対象月」を選択して[CSV出力]をクリックします。 <u>印鑑シリアル</u>を入力すると、指定した印鑑が捺印された履歴に絞り込むことができます。

| lachinata Cloud |            |         |
|-----------------|------------|---------|
| 対象月*            | <br>印鑑シリアル |         |
| 2024年08月        | 印鑑シリアル     | 🛓 CSV出力 |
|                 |            |         |
| C               |            |         |
| mice捺印          |            |         |
| mice捺印<br>対象月*  | 印鑑シリアル     |         |

3.確認ダイアログで[はい]をクリックします。

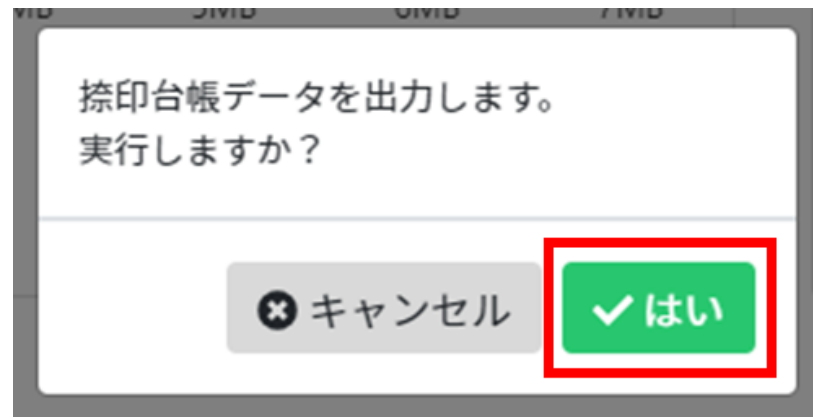

4.「ダウンロードを予約しました。」と表示されたら、「<u>ダウンロード状況確認</u>」からCSVデー タをダウンロードします。

ダウンロードを予約しました。(stamp2024-12\_20241217173024.csv)

 $\times$ 

以下の項目がCSVデータに出力されます:

項目説明捺印時刻捺印が行われた時刻ユーザー名捺印した利用者名メールアドレス捺印した利用者のメールアドレス所属部署捺印した利用者に設定されている部署印鑑シリアル捺印した印鑑のシリアルコードファイル名捺印した文書のファイル名文書名捺印した文書の件名<br/>Office捺印の捺印台帳には出力されません

#### 2印鑑プレビュー

印鑑シリアルを入力すると、印面と割り当てられた利用者情報を確認できます。

1.<u>印鑑シリアル</u>を入力し、[プレビュー]をクリックします。

| 印鑑プレビュー |         |  |
|---------|---------|--|
| 印鑑シリアル  |         |  |
| 印鑑シリアル  | Q JULI- |  |
| メールアドレス |         |  |
| 氏名      |         |  |
|         |         |  |
|         |         |  |
|         |         |  |

2.印面と割り当てられている利用者情報が表示されます。 共通印の場合は印面のみ表示されます。

| 印鑑プレビュー       |                                    |  |
|---------------|------------------------------------|--|
| 印鑑シリアル        | Q プレビュー                            |  |
| メールアドレス<br>氏名 | shachihata0001+1@gmail.com<br>印鑑太郎 |  |
| 印鑑            |                                    |  |
|               |                                    |  |

| 印鑑プレビュー                                    |         |  |
|--------------------------------------------|---------|--|
| 印鑑シリアル                                     | Q JULI- |  |
| 共通印                                        |         |  |
| 同些<br>刺<br>翻<br>御<br>勝<br>商<br>医<br>玉<br>S |         |  |
|                                            |         |  |

## 【印鑑シリアルについて】

印鑑シリアルは、Shachihata Cloudの印鑑に付与されている シリアルコード です。 以下の方法で確認できます:

・捺印台帳CSV

・捺印プロパティ

捺印プロパティの確認方法については こちら をご参照ください。

# 捺印プロパティ

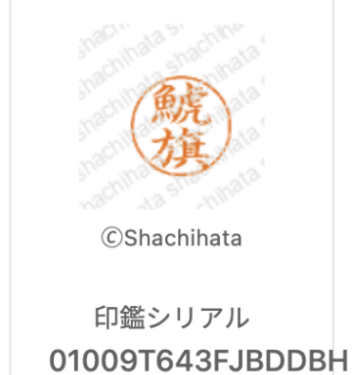

| メールアド<br>レス | shachihata0001@gmail.com |
|-------------|--------------------------|
| 捺印日時        | 2022-11-07 14:20:48      |
| ファイル名       | 見積書.pdf                  |
|             |                          |

この印影は、Shachihata Cloudで捺印されました。